## V2.03

## User's Manual PS Smart Converter

## Summary

FirePlay Converter Software down loads standard .mdb access files into a PyroSeeking Host. It is a one way export to Host only App.

Loading the Smart Converter App: V2.03 Windows7/8

Step 1: double-click VSFLEXGRID.EXE,and select "Unzip",it will add a folder "Disk1"in your computer, click this folder,and double-click flex8\_T205.exe to install the VSFlex8. Step 2: When you finished intall the VSFlex8, click the install.bat in order to disable the pop-up menu of ComponentOne when we run the SmartConverter. Step 3:Click FirePlayConverterV2.01.exe to run SmartConverter.

Connections to the Host:

- 1. Ethernet Cross Connect cable is required. Can be purchased from any Radios Shack or computer store. A normal Ethernet cable will not work.
- 2. Connect Cross Connect cable from the output of your Computer and the other End to the PC Ethernet port on the Host.

Computer Settings:

The Host is an IP Addressed device. The IP Address is: 192.168.10.100 with a subnet of 255.255.255.0

NOTE: Turn OFF the Wireless Connection on your computer.

1. Go to and click properties

| eneral Support     |              |
|--------------------|--------------|
| Connection         |              |
| Status:            | Connected    |
| Duration:          | 03:22:14     |
| Speed:             | 1.0 Gbps     |
| Sent -             | - Received   |
| Packets: 43,       | 239   69,066 |
| Properties Disable |              |

2. The select your TCP Internet Protocol

| Connect using:                                     |                                                                                              |                                   |
|----------------------------------------------------|----------------------------------------------------------------------------------------------|-----------------------------------|
| Bealtek PC                                         | Cle GBE Family Controller                                                                    | Configure                         |
| his connection u                                   | uses the following items:                                                                    | i sansani                         |
| Realtek F Realtek F Realtek F Realtek F Internet   | VLAN Intermediate Driver<br>LANPkt Protocol Driver<br>Protocol (TCP/IP)                      |                                   |
| <]                                                 | Ш                                                                                            | >                                 |
| l <u>n</u> stall                                   | Uninstall                                                                                    | Properties                        |
| Description                                        |                                                                                              |                                   |
| Transmission C<br>wide area netw<br>across diverse | Control Protocol/Internet Prot<br>vork protocol that provides of<br>interconnected networks. | ocol. The default<br>ommunication |
|                                                    | notification area when conne                                                                 | ected                             |
| Show icon in r                                     |                                                                                              |                                   |

3. Then enter the IP address and Subnet mask and this will direct your computer directly to the Host. The Host must be tutned On and the Smart Converter software opened and you will see the Host Ethernet port lights flashing Yellow and Green.

| You can get IP settings assigned<br>his capability. Otherwise, you nee<br>he appropriate IP settings. | automatically if your network supports<br>ed to ask your network administrator for |
|----------------------------------------------------------------------------------------------------|------------------------------------------------------------------------------------|
| O Obtain an IP address autom                                                                          | atically                                                                           |
| ── Use the following IP address                                                                       | 3: <u></u>                                                                         |
| IP address:                                                                                           | 192 . 168 . 10 . 100                                                               |
| S <u>u</u> bnet mask:                                                                                 | 255 . 255 . 255 . 0                                                                |
| Default gateway:                                                                                      |                                                                                    |
| O Obtain DNS server address                                                                           | automatically                                                                      |
| • Use the following DNS serv                                                                          | er addresses:                                                                      |
| Preferred DNS server:                                                                                 |                                                                                    |
| Alternate DNS server:                                                                                 |                                                                                    |
|                                                                                                    | Advanced                                                                           |

PS Host Download File requirements:

- 1. A Microsoft .mdb access file with a table named (tb\_Layout).
- 2. The Table data columns in MS Access are:
  - a) **Flow ID** = Primary Key Index
  - b) HostName = The Host ID number
  - c) HostIndex = Host Index Number
  - d) **BlastTime** = E-match ignition tome in milliseconds
  - e) Addr = Module Address 01 to 99
  - f) **Channel** = Cue numbers 00-31
  - g) **CDCode** = 0
  - h) **Sector** = 0

## Importing .mdb file:

a)

a.

a.

- 1. Open Smart Converter App.
- 2. Open File and select Load Database
- 3. Choose PyroSeeking Database option
- 4. Select the .mdb file you wish to use and the screen will display the show

| 🔓 PyroSe  | eking-Smart | Converter   |        |       |     |     |      |
|-----------|-------------|-------------|--------|-------|-----|-----|------|
| File Edit | Tools Help  |             |        |       |     |     |      |
|           |             |             |        |       |     |     |      |
| Sequence  | Host        | Launch Time | Offset | Event | Sla | Cue | Note |
| 0         | HOST        | 01:24.200   | 1      | 1     | 01  | 00  |      |
| 1         | HOST        | 15:29.900   | 1      | 1     | 01  | 01  |      |
| 2         | HOST        | 17:08.600   | 1      | 1     | 01  | 02  |      |
| 3         | HOST        | 17:57.000   | 1      | 1     | 01  | 03  |      |
| 4         | HOST        | 04:12.900   | 1      | 1     | 01  | 04  |      |
| 5         | HOST        | 06:03.400   | 1      | 1     | 01  | 05  |      |
| 6         | HOST        | 01:01.500   | 1      | 1     | 01  | 06  |      |

Smart Converter Downloading files in to a Host:

1. Assign Host only if you are using more that 99 modules

| Assign Host |       | ×      |
|-------------|-------|--------|
| Host Name:  | Host2 |        |
|             | ОК    | Cancel |

2. Select the Tools and Host Settings and select .mdb file to be loaded

| 💑 PyroSe  | eking-        | SmartConvert |  |
|-----------|---------------|--------------|--|
| File Edit | Tools         | Help         |  |
|           | Host Settings |              |  |
| Seguence  | Download      |              |  |

3. Click the Host Setting box for your Host and then click on Select button. The Host will clear its memory of the past show.

| Host Setings                 | ×    |
|------------------------------|------|
| Host Code:<br>Code: 1        |      |
| Host Lists:<br>HOST<br>Host2 |      |
| Setings                      |      |
|                              | Exit |

4. Select Tools then Download and select .mdb file to be loaded

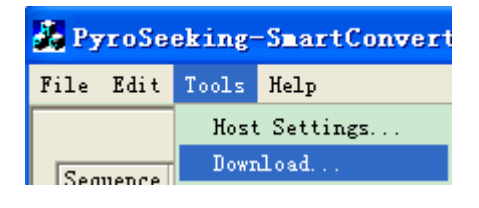

a.

5. Click on the Download button and the Host will down load.

|           | · · · · · · ·              | _   |
|-----------|----------------------------|-----|
| Download  |                            | ×   |
|           |                            |     |
| 11        | 4-1                        |     |
| Host Cod  | de:                        |     |
|           |                            |     |
| Code:     | 1                          |     |
|           | ,                          |     |
| L         |                            |     |
| Test      | Download 🔲 Download Backup |     |
|           |                            |     |
| - Downloa | ad Progress                |     |
|           |                            |     |
|           |                            |     |
|           |                            |     |
|           |                            |     |
|           |                            |     |
|           |                            |     |
|           |                            |     |
|           | Cle                        | ose |
|           |                            |     |

6. Compare loaded cue count from Host display to the number of cues in the program and they should match.